# **USING ONBOARD WEB**

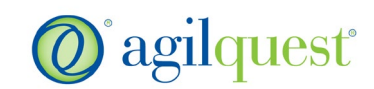

### WEB ACCESS AND LOG-IN

OnBoard Web site: <u>reservations.nci.nih.gov</u> Log-in: On the Welcome screen, enter your NIH credentials

# MAKE A RESERVATION

## 1. From the Home screen, go to *Make a Reservation*

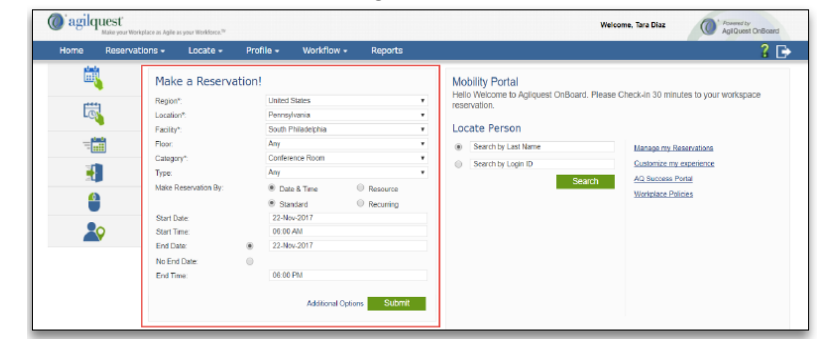

- 2. Select:
  - Region, Location and Facility
  - Category: Conference Room
  - Start Date & Time and End Date & Time
  - To add specific search attributes, click on the *Additional Options* button to view a list of attributes
- 3. Click **Search**: Conference Room list will appear
- 4. Select desired room from the Availability, Floorplan or Calendar tab and click *Continue*
- 5. Enter reservation name and number of attendees
- 6. Add *Equipment* and/or *Services* through reservation tabs
- 7. Once finished, click Submit

#### **MANAGING RESERVATIONS**

- 1. Click the Manage Your Own Reservations link
- 2. Select the date range and click **Search**
- 3. To modify, click *Modify* button for selected reservation & make your changes
- 4. To check-in, click the *Check-in* button & submit
- 5. To cancel, click the corresponding *Cancel* button

Advance booking may be made 365 days out from current date, including recurring reservations.

#### **QUICK TIPS/IDEAS**

Set preferences by going to *Profile: View Your Profile* 

#### NEED HELP?

 For questions or assistance, contact the Conference Center at <u>fnlconfcenter@nih.gov</u> or 301-846-1111